## PLT 参加方法

<Google アカウント(Gmail)をお持ちでない場合>

・メールの URL をクリックすると名前を入力する画面になりますので、医療機関名を入力し「参加をリクエスト」を押して下さい。

| Google Meet |                               |
|-------------|-------------------------------|
|             |                               |
|             | :<br>名前を入力してください              |
|             | ポップ・クリエイション                   |
| カメラ:オフ      | 11760<br>参加をリクエスト   ・ 重面を共有する |
| ~ ~         | その他の参加方法                      |
|             | □ コンパニオンモードの使用をリクエスト          |

・「参加をリクエストしています」と表示されます。こちらが承認すると画面が変わりますのでそのままお待ち 下さい。

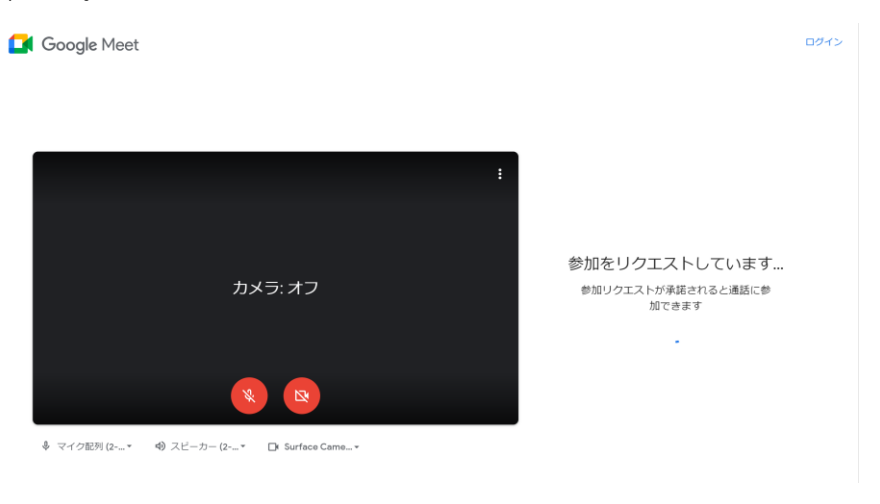

・承諾されると meet(Web 会議)の画面になりますので時間までお待ち下さい。

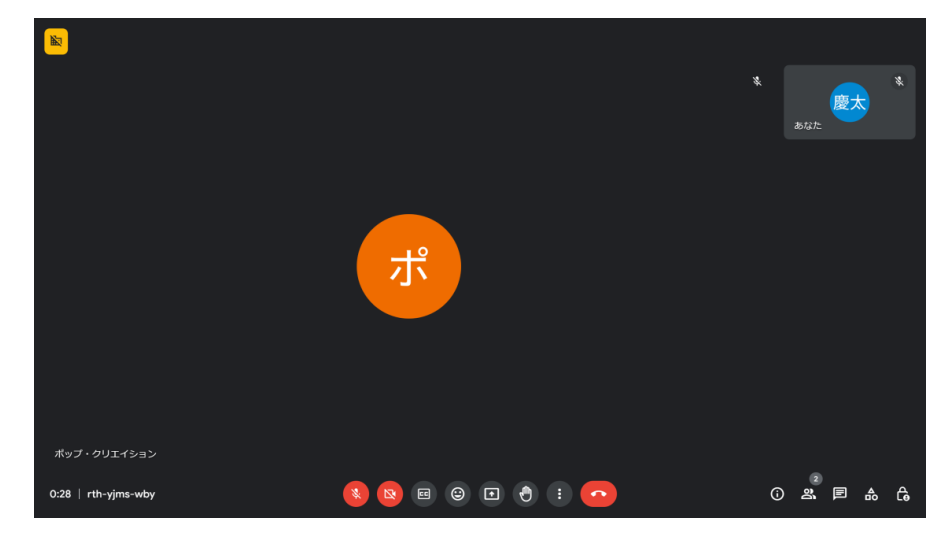

<Google アカウント(Gmail)をお持ちの場合>

・メールの URL をクリックすると meet の参加画面になりますので「今すぐ参加」を押して下さい。

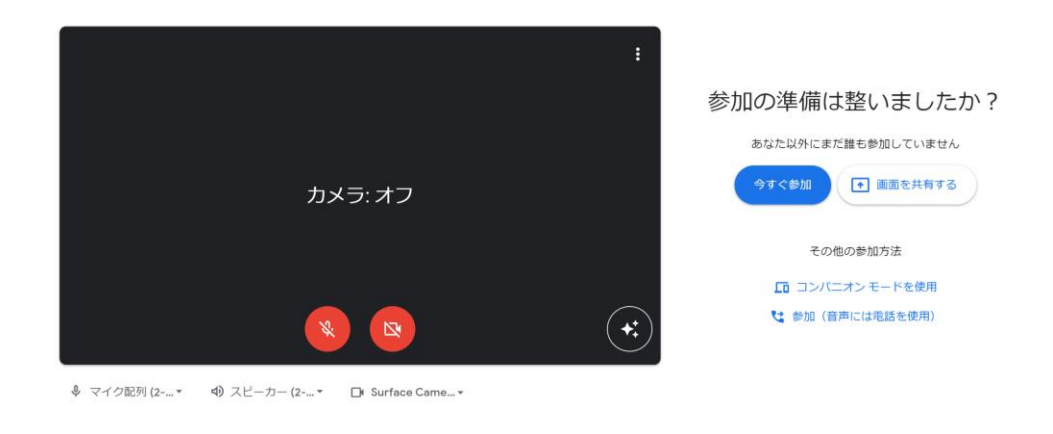

・meet(Web 会議)の画面になりますので時間までお待ち下さい。

|                     |             | * | 慶大        | *          |  |
|---------------------|-------------|---|-----------|------------|--|
|                     |             |   |           |            |  |
|                     | ポ           |   |           |            |  |
|                     |             |   |           |            |  |
| ポップ・クリエイション         |             |   |           |            |  |
| 0:28   rth-yjms-wby | 🔇 🖻 🗉 🕑 🗉 📀 | 6 | 2<br>23 E | <b>♣</b> ि |  |